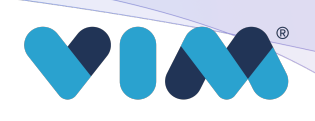

# **Installing Vim Connect**

For users with Google Chrome based EHRs, follow these directions to download the Vim Connect extension.

- 1. Find the Vim Chrome extension by entering **<u>vim.health/web</u>** into your browser to be directed to the Chrome Web Store.
- 2. Click "Add to Chrome"
   3. confirm installation\*
- 4. Once the extension has been successfully installed, you will see it in your extensions tab.

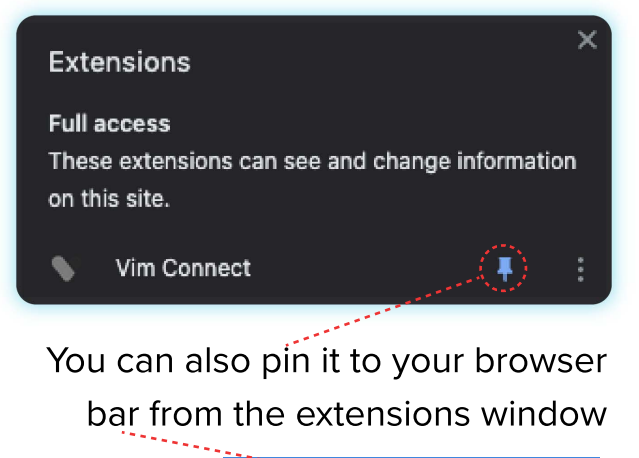

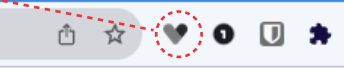

\*Vim Connect will not be active for read and change (or write) use cases unless the EHR is actively in use.

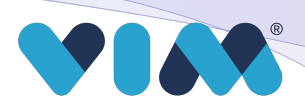

# **Once Vim Connect is Installed**

- 1. Log in to your EHR and complete a one-time Vim-specific login. Going forward you will not be asked to login to Vim again.
- 2. Once login is complete, you will see a screen notifying you that your EHR has been connected to Vim Connect.
- 3. Congrats, you are now ready to use Vim Connect! You will see the Vim heart appear in the top right corner of your EHR, you can move it to your preferred location by clicking the directional arrows
- 4. When Vim Connect has relevant data for a patient on screen, the Vim icon will pulsate and turn from grey to blue with relevant indicators, when available. Simply click the illuminated Vim icon to begin using Vim within your existing EHR workflows.

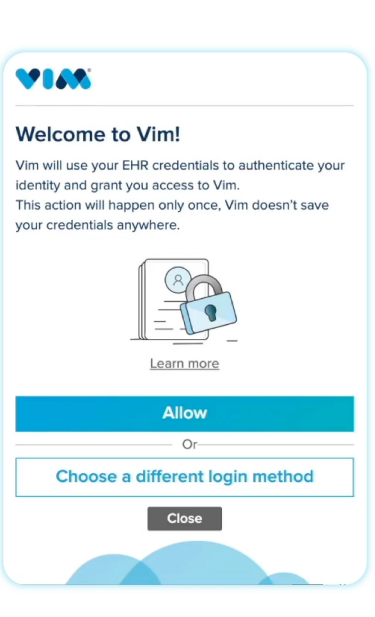

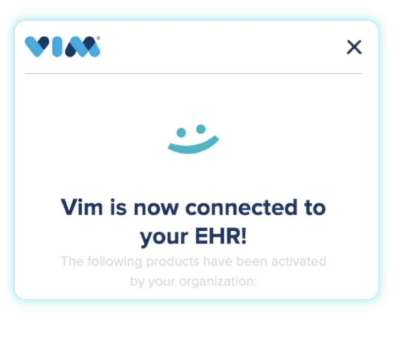

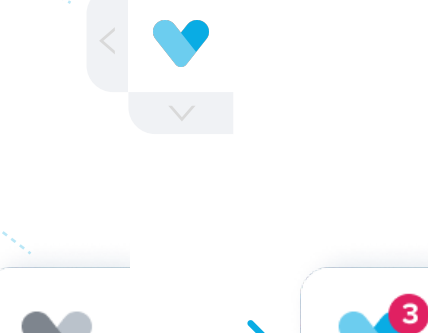

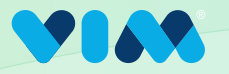

1

# Implementation via Microsoft Software Installer (MSI)

## **Getting Started**

To properly download and install Vim Connect using an MSI, **first close all EHR instances.** Then click the link that corresponds to your EHR:

eClinicalWorks: <a href="https://vim.health/desktop\_ecw">https://vim.health/desktop\_ecw</a> Athena or Practice Fusion: <a href="https://vim.health/vim\_connect">https://vim.health/vim\_connect</a> NextGen: <a href="https://vim.health/desktop\_nextgen">https://vim.health/desktop\_nextgen</a>

The MSI download will begin

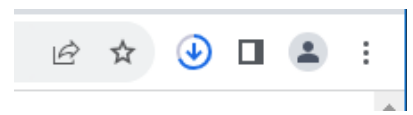

| 2 | Click download<br>to "Open when<br>done" | Rece | ent Downloads                    | × |
|---|------------------------------------------|------|----------------------------------|---|
|   |                                          | Shov | 388 MB • Done<br>v all downloads | ß |

3 Allow the installer to continue and then enter the organization key as seen in the Admin Console

| Open File - Security Warnin                                 | g                                                                                  | × _                                          |                                            |                        |        |
|-------------------------------------------------------------|------------------------------------------------------------------------------------|----------------------------------------------|--------------------------------------------|------------------------|--------|
| Do you want to run this<br>Name:<br>Windows Installer       | file?<br>.sers\alexad\Downloads\vim-conne<br>nstall                                | ect-ecw-1.124.0.msi<br>                      | Vim Connect Please enter your organization | ı key                  | Cancel |
| While files from<br>harm your con<br><u>What's the risk</u> | n the Internet can be useful, this file<br>nputer. Only run software from pub<br>2 | : type can potentially<br>lishers you trust. |                                            |                        |        |
|                                                             | Organizations / Test Cli                                                           | nic 1.19.23                                  |                                            |                        |        |
|                                                             | Basic info<br>EHR Vendor                                                           | ecw                                          |                                            | NPI                    |        |
|                                                             | EHR URL                                                                            | https://testclinic011923.com                 |                                            |                        |        |
|                                                             | Organization ID                                                                    | 1304                                         | Organization Key                           | vLDmd7JSuQ21DEBZKMwYRW |        |

A progress bar will appear while the installation is in progress and disappear when complete

| i <del>, </del> | Vim Connect |      | — | $\times$ |
|-----------------|-------------|------|---|----------|
|                 | Installing  | <br> |   |          |

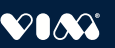

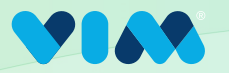

# Implementation via Microsoft Software Installer (MSI)

#### **Final Steps**

4 When installation is complete, search for Vim in the Windows start menu

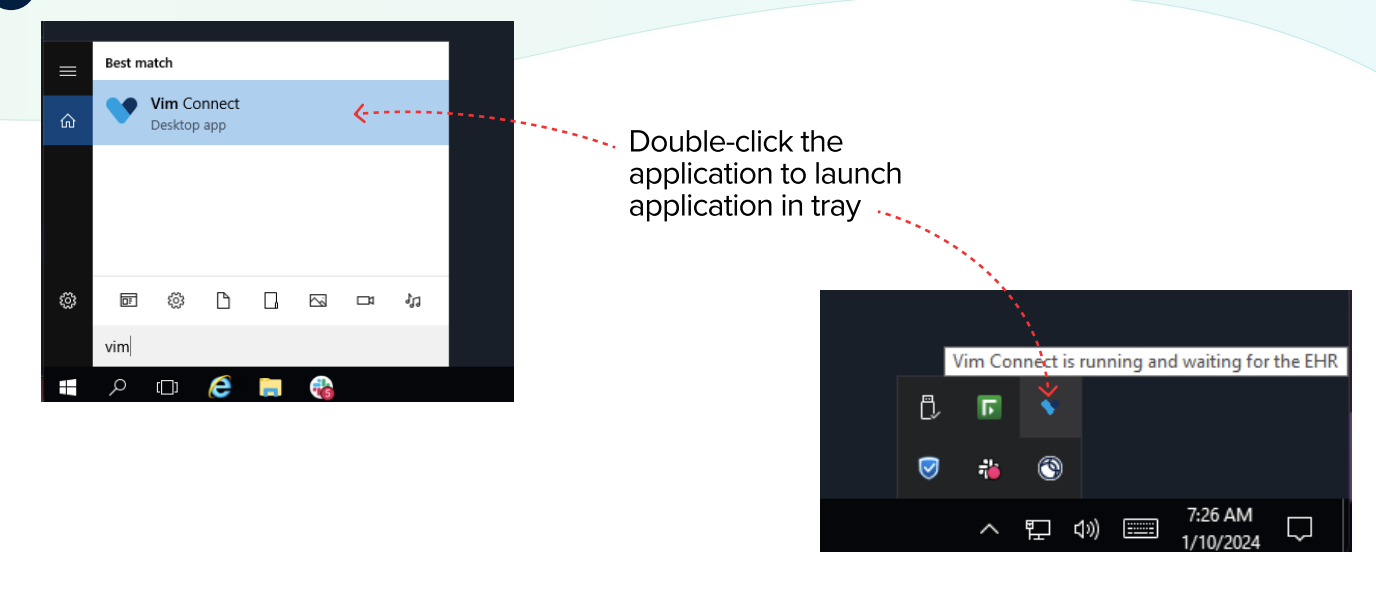

5 Confirm Vim extension was successfully deployed in Google Chrome.

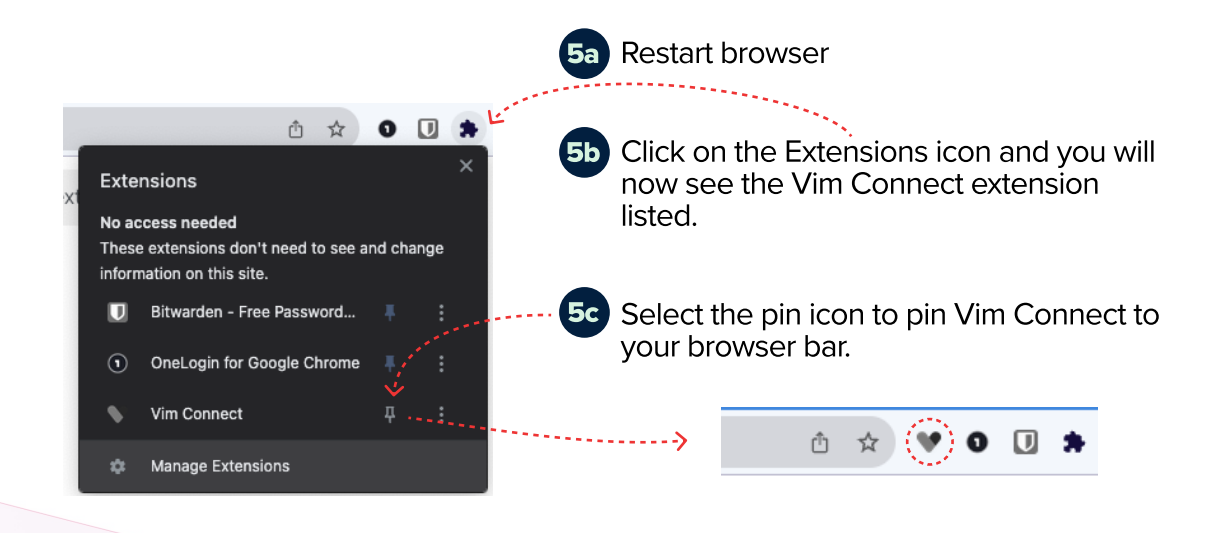

6 Finally, login to your EHR and you have successfully downloaded Vim!

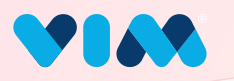

# Vim Admin Console

# **Account Activation**

#### **Getting Started**

Vim will send an email to the user to

start account activation.

The user will click the button and be prompted to set a password and login.

|                           | Note: your Username is your email.                                                                                                    |
|---------------------------|----------------------------------------------------------------------------------------------------|
| Please set your password. | Login                                                                                                    |
| Enter new password        | Usemame                                                                                                    |
| Re-enter new password     | Password                                                                                                    |
| Submit                    | Submit The services provided under this platform are governed by <u>Vim's</u> Providers Basines Associate Agreement, and any changes thereof, as agreed between Vim and your clinic. |

#### Activate your Vim account

- 🕨

Activate your Vim Connect account now mation and start using the Vim platfo

TIN

N/A

ß

view your info

atest2

Vim serves as a complementary application designed to augment your Electronic Health Record (EHR) experience. Upon activating your Vim account and configuring Vim connect within your organization, your EHR system will be enriched with additional patient-centered data, providing upgraded capabilities to enhance the delivery of high-quality healthcare.

Click below to set your password and activate your Vim account.

#### Vim Account Activation

Once Vim is activated, you will be redirected to our management console, where you can view and manage your account and organization roster, as well as download all of our user guides.

#### **Confirm and Activate**

After logging in the user will be asked to confirm their details and activate their account - - - -

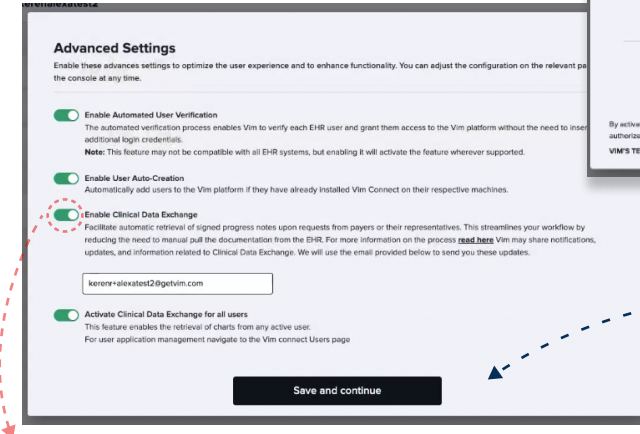

If enabled the user will be asked for which users they wish to provide access to Clinical Data Exchange capabilities.

Confirm and activate my ac The user will be prompted to adjust their account settings, it is

> recommended to enable all settings for the best experience.

| Welcome to            | Vim!                  |                       |                     |     |
|-----------------------|-----------------------|-----------------------|---------------------|-----|
| Would you like to sta | rt by creating the ne | ext console user to m | nange this account? |     |
|                       |                       |                       | No                  | Yes |

The account is now activated and you can continue to create another console user if you wish.

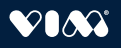

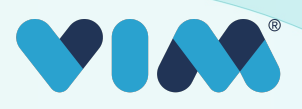

# Vim User Interface

A brief overview of different elements within the Vim platform and it's applications. For specific application guides, please reference our app-specific technical walkthroughs.

### Vim Connect Icon

When a user is properly activated, the Vim heart will appear atop the EHR.

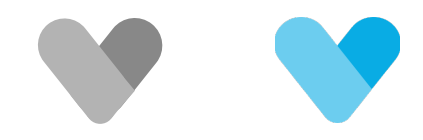

It will remain grey until there is relevant data fo the patient on the screen.

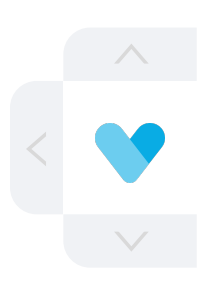

To move the Vim icon around the screen simply select the arrow with the corresponding direction you want to move it.

### Vim application lists

When clicked or when a relevant event triggers an application, the Vim icon will expand to reveal a list of enabled applications.

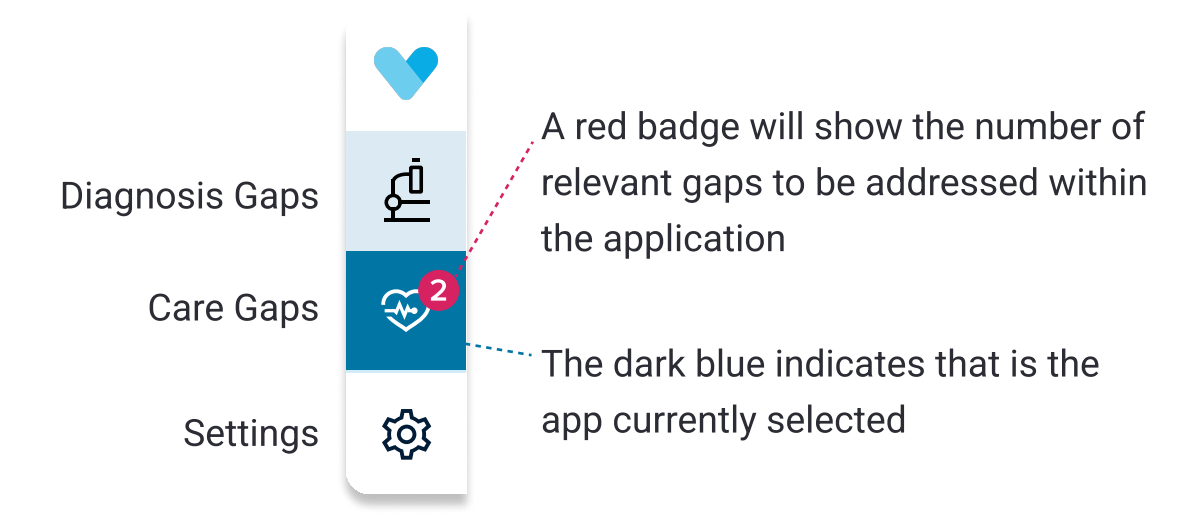

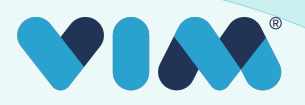

# **Vim User Interface**

### **Application specific UI**

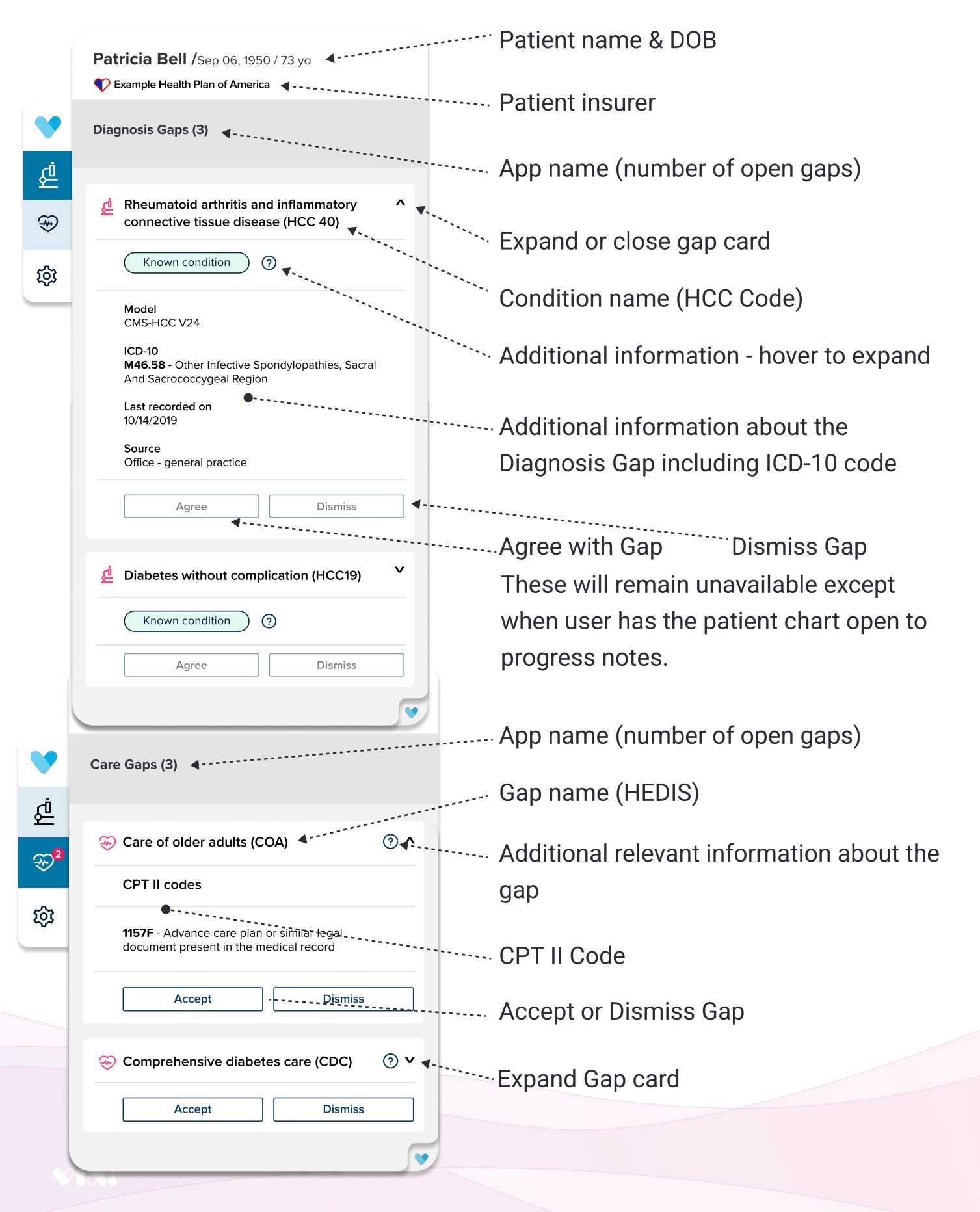

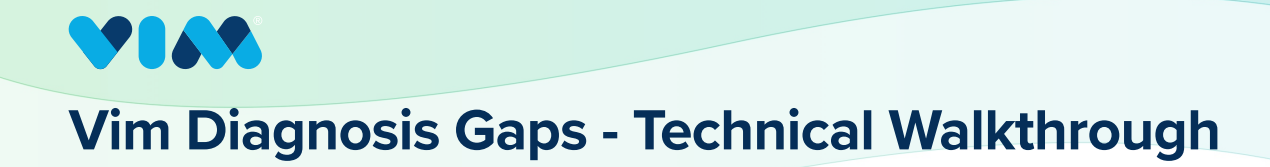

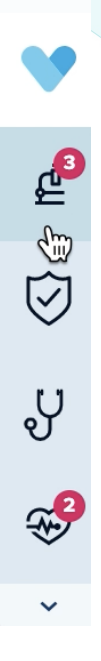

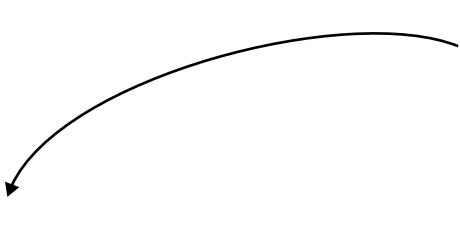

#### **2** Preview Gaps

Diagnosis Gaps **pulls suggested diagnosis gaps** sourced from insurer data into expandable tiles available at any time within the EHR when a relevant patient is in view.

#### Diagnosis Gaps

#### 1 Get Started

button to access Vim Diagnosis Gaps. Once a relevant patient is in view, the Diagnosis Gaps icon will indicate how many detected gaps are present. The user only needs to click on this button to review/address the suggested gaps and in some cases, the app will auto-expand for easy access.

Vim Connect offers users an easy-to-navigate

|            | ×                                                                                                    |                                                                                                    |
|------------|----------------------------------------------------------------------------------------------------|----------------------------------------------------------------------------------------------------|
| ×          | Patricia Bell<br>Sep 06, 1950 / 72 yo /                                                                                              |                                                                                                    |
| <u>ي</u> 2 | Diagnosis Gaps Detected (2)                                                                                                    |                                                                                                    |
| ୍ୟ<br>କ    | Pneumococcal Pneumonia, Empyema,<br>Lung Abscess (HCC 115)                                                                           |                                                                                                    |
| <b>~</b> 2 | Agree Dismiss          Agree       Dismiss         Diabetes without Complication (HCC 19) <ul> <li>Agree</li> <li>Dismiss</li> </ul> | Note: if you are not in<br>an <b>open encounter</b><br>the interaction<br>buttons will be<br>unavailable. |
|            |                                                                                                    |                                                                                                    |
|            |                                                                                                    |                                                                                                    |
|            |                                                                                                    |                                                                                                    |
|            |                                                                                                    | v                                                                                                    |

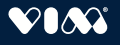

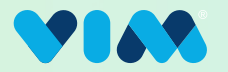

#### **3** Interact With/Expand Results

When in an **open encounter,** users can interact with the gaps by either selecting "Agree" or "Dismiss" right away on each card as shown pre-expansion, or they can expand the tiles to reveal more detailed information about each gap before deciding to take any action.

| x Patricia Bell<br>Sep 06, 1950 / 72 yo /                                                                                                    | ×                 | ×                                                                                                    | Patricia Bell       Sep 06, 1950 / 72 yo /                                                                                                    |
|----------------------------------------------------------------------------------------------------|-------------------|----------------------------------------------------------------------------------------------------|----------------------------------------------------------------------------------------------------|
| المعالم المعالم |                   | <u></u> _2 <sup>2</sup>                                                                                                    | Diagnosis Gaps Detected (2)                                                                                                    |
| <ul> <li>Pneumococcal Pneumonia, Empyema<br/>Lung Abscess (HCC 115)</li> <li>Agree</li> <li>Dismiss</li> </ul>                                                                                                    | i, ✓<br><br>19) ✓ | <ul> <li>♡</li> <li>♡</li> <li>♡</li> <li>♡</li> <li>?</li> <li>?</li></ul> | <ul> <li>Pneumococcal Pneumonia, Empyema, Aung Abscess (HCC 115)</li> <li>ICD-10         <ul> <li>B38.0: Acute Pulmonary Coccidioidomycosis</li> <li>Last Recorded On             <li>December 13, 2021</li> <li>Recorded By             </li> <li>Notes             </li> <li>Source             <ul></ul></li></li></ul></li></ul> |
| Pre-Expansion View                                                                                                    |                   |                                                                                                    | d Diabetes without Complication (HCC 19) ✓ Agree Dismiss Expanded View                                                                                                    |

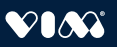

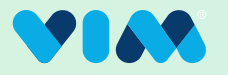

#### 4 Address Gaps/Agree

Either pre or post card expansion, if the user takes action and "Agree" is selected, the ICD-10 code will be **written into the chart within the EHR automatically**\* and the user will be provided with a notification that this has been completed.

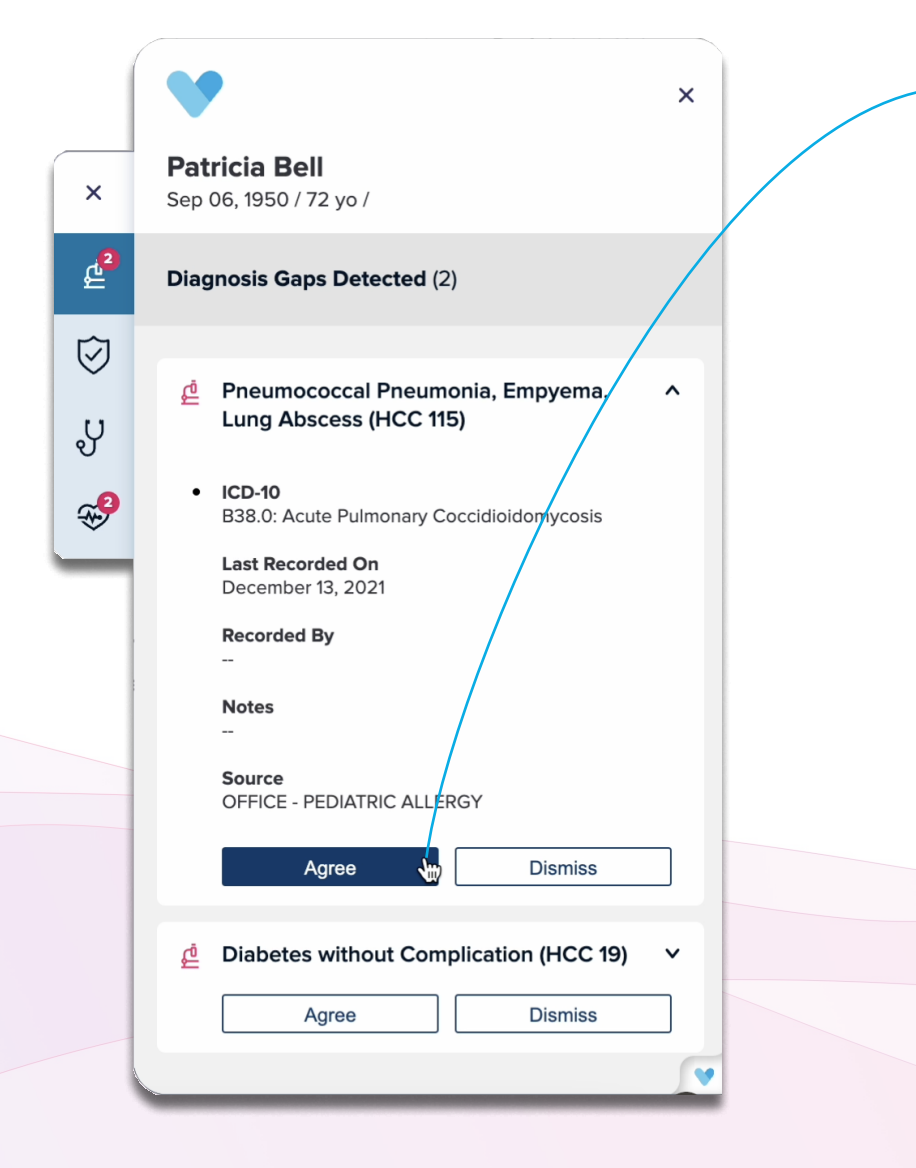

\*writeback capability will only be available in an OPEN ENCOUNTER. If the note has been previously locked, it must unlocked before you can interact with the gap.

\*\*this will communicate back to the data source that the action was undone, however **Vim will not erase anything** from the EHR so this action must be taken by the user. If "Agree" is selected, the ICD-10 code will be **written into the chart within the EHR automatically** and the user will be provided with a notification that this has been completed.

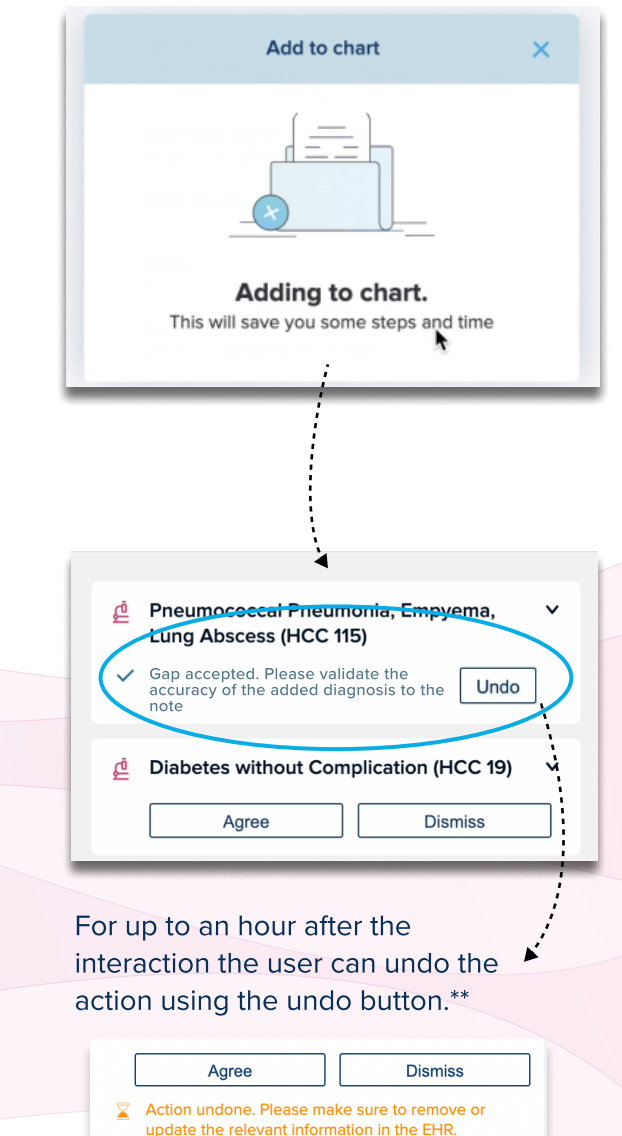

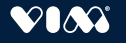

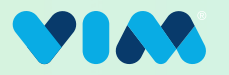

#### 4a Select ICD-10 Codes

If available, additional ICD-10 codes relevant to the HCC will be presented to the user to choose from including those from previous diagnoses. In this case, all ICD-10 codes that are selected will be **automatically written into the chart within the EHR** (where available) and a note indicating this is complete will be displayed as shown in the example on the previous page.

| Add to chart                                 | × |
|----------------------------------------------|---|
| (B38.0 x) (A20.2 x)                          |   |
| Search for ICD Code                          |   |
| Suggested ICD Codes                          |   |
| B38.0: Acute Pulmonary<br>Coccidioidomycosis |   |
| A01.03: Typhoid pneumonia                    |   |
| A02.22: Salmonella pneumonia                 |   |
| A06.5: Amebic lung abscess                   |   |
| A20.2: Pneumonic plague                      |   |
| $\bigcirc$                                   |   |
| Cancel Confirm                               |   |
| XW/                                          |   |

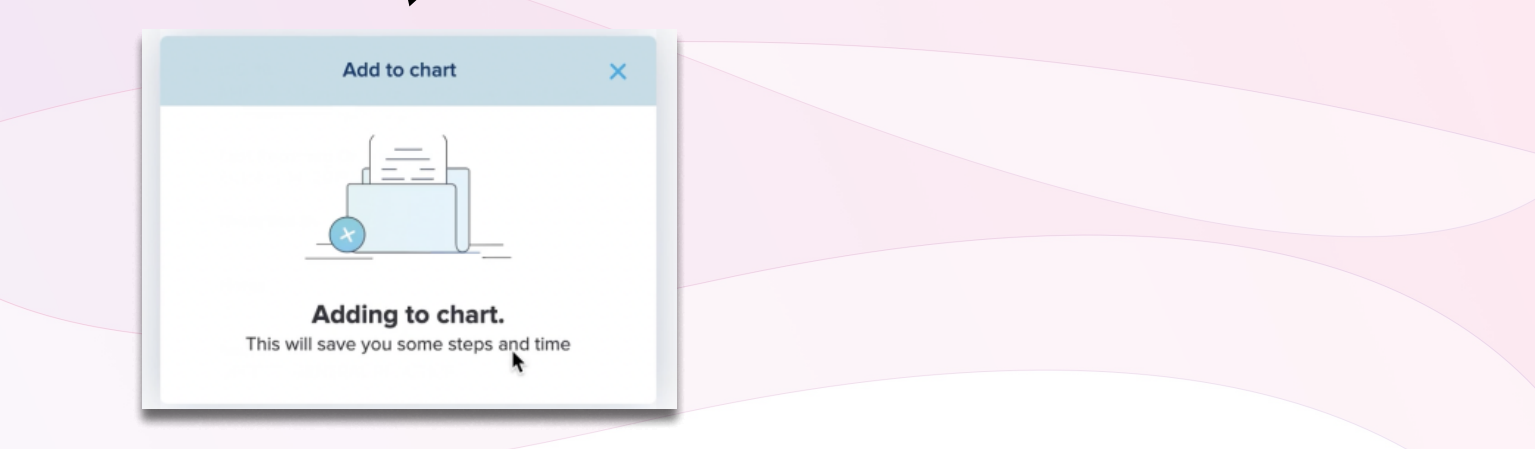

.....

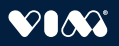

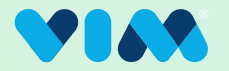

#### **4b** Address Gaps/Dismiss

Either pre or post card expansion, if "Dismiss" is selected, the user is prompted to record the reason for the dismissal from a list of pre-programmed options. Each option includes an optional text field for the user to provide additional context. Free text is required when the following dismiss reason is selected: "Requires more information / Other"

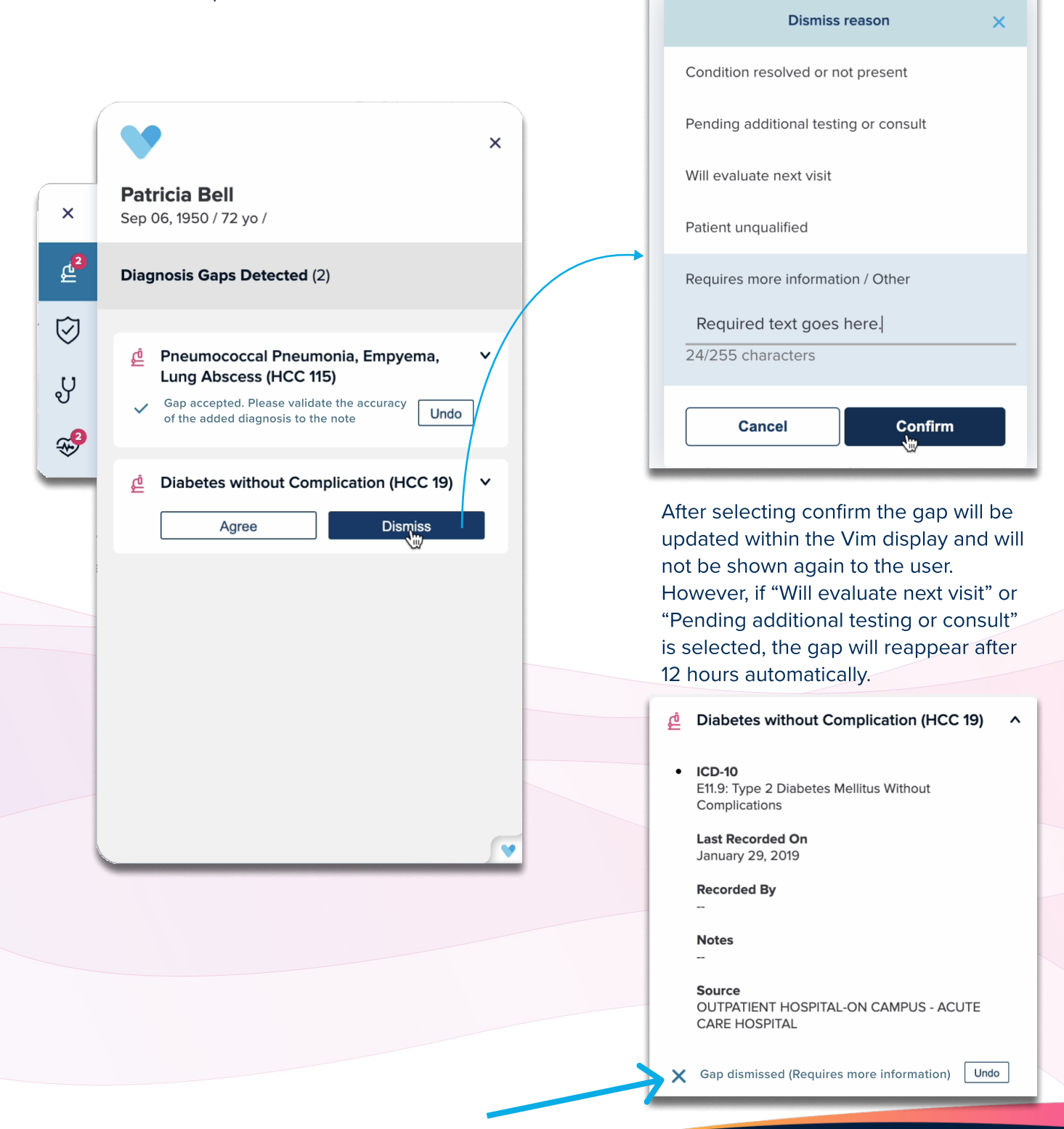

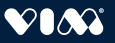

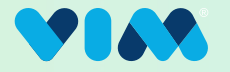

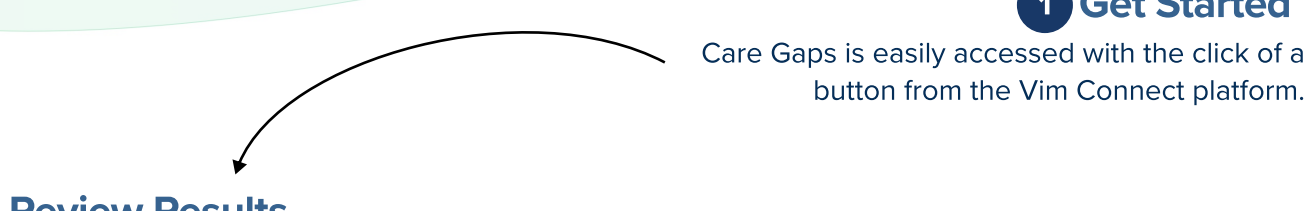

#### **2** Review Results

Care Gaps surfaces relevant quality data opportunities when available within EHR workflows. Result tiles can be expanded for additional detail.

|             | ×                                                                                     |  |
|-------------|---------------------------------------------------------------------------------------|--|
| ×           | <b>Patricia Bell</b><br>Sep 06, 1950 / 72 yo /                                        |  |
| £           | Care Gaps Detected (2)                                                                |  |
| ୍ଦି<br>ସ୍ପୁ | <ul> <li>Controlling High Blood Pressure (CBP) ⑦ ×</li> <li>Accept Dismiss</li> </ul> |  |
|             | <ul> <li>Care Of Older Adults (COA)</li> <li>Accept</li> <li>Dismiss</li> </ul>       |  |
|             |                                                                                       |  |
|             |                                                                                       |  |
|             |                                                                                       |  |
|             | •                                                                                     |  |

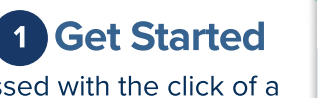

Care Gaps

V

Learn more at **www.getvim.com** 

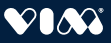

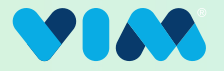

#### **3** Interact With/Expand Results

Users can interact with the gaps by either selecting "Accept" or "Dismiss" right away on each card as shown pre-expansion, or they can expand the tiles to reveal more detailed information about each gap before deciding to take any action. Upon expansion additional information such as NPI can be reviewed. When available, new quality measure descriptions from the National Committee for Quality Assurance (NCQA) are also displayed when the user hovers over the question mark icon as shown on the bottom left.

|   | ×                                                                                                    |                                                        | ×                                                                                                    |
|---|----------------------------------------------------------------------------------------------------|--------------------------------------------------------|----------------------------------------------------------------------------------------------------|
| × | <b>Patricia Bell</b><br>Sep 06, 1950 / 72 yo /                                                                                                    | ×                                                      | Patricia Bell<br>Sep 06, 1950 / 72 yo /                                                                                                    |
| £ | Care Gaps Detected (2)                                                                                                    | £                                                      | Care Gaps Detected (2)                                                                                                    |
|   | <ul> <li>Secontrolling High Blood Pressure (CBP) ⑦ ✓</li> <li>Accept Dismiss</li> <li>Care Of Older Adults (COA) ⑦ ✓</li> <li>Accept Dismiss</li> </ul> | ي<br>م<br>ال                                           | <ul> <li>Controlling High Blood Pressure (CBP) () ^</li> <li>CPT Codes</li> <li>Most recept systolic blood PRESS 130-<br/>139mm HG; 3075F</li> <li>Most recent systolic blood pres&gt;/equal 140<br/>mm HG; 3077F</li> <li>Notes</li> <li>T</li> <li>Provider NPI</li> <li>Date</li> <li>T</li> </ul> |
|   | ♥<br>Pre-Expansion View                                                                                                    |                                                        | <ul> <li>Care Of Older Adults (COA)</li> <li>Accept</li> <li>Dismiss</li> </ul> Expanded View                                                                                                    |
|   | Assesses adults 18-85 ye<br>of hypertension and who<br>adequately controlled (<1                                                                        | ears of age who h<br>se blood pressur<br>40/90 mm Hg). | nad a diagnosis<br>re was                                                                                                    |

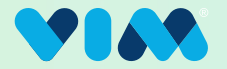

#### 4 Address/Accept Gaps

During an active EHR encounter, such as an appointment, clinicians can address each gap by selecting "Accept" or "Dismiss" **either pre or post expansion of the card**. The ability to address gaps is available across diverse EHRs. If "Accept" is chosen, the code will be **written into the chart within the EHR automatically** (where available( and the user will be provided with a notification that this has been completed.

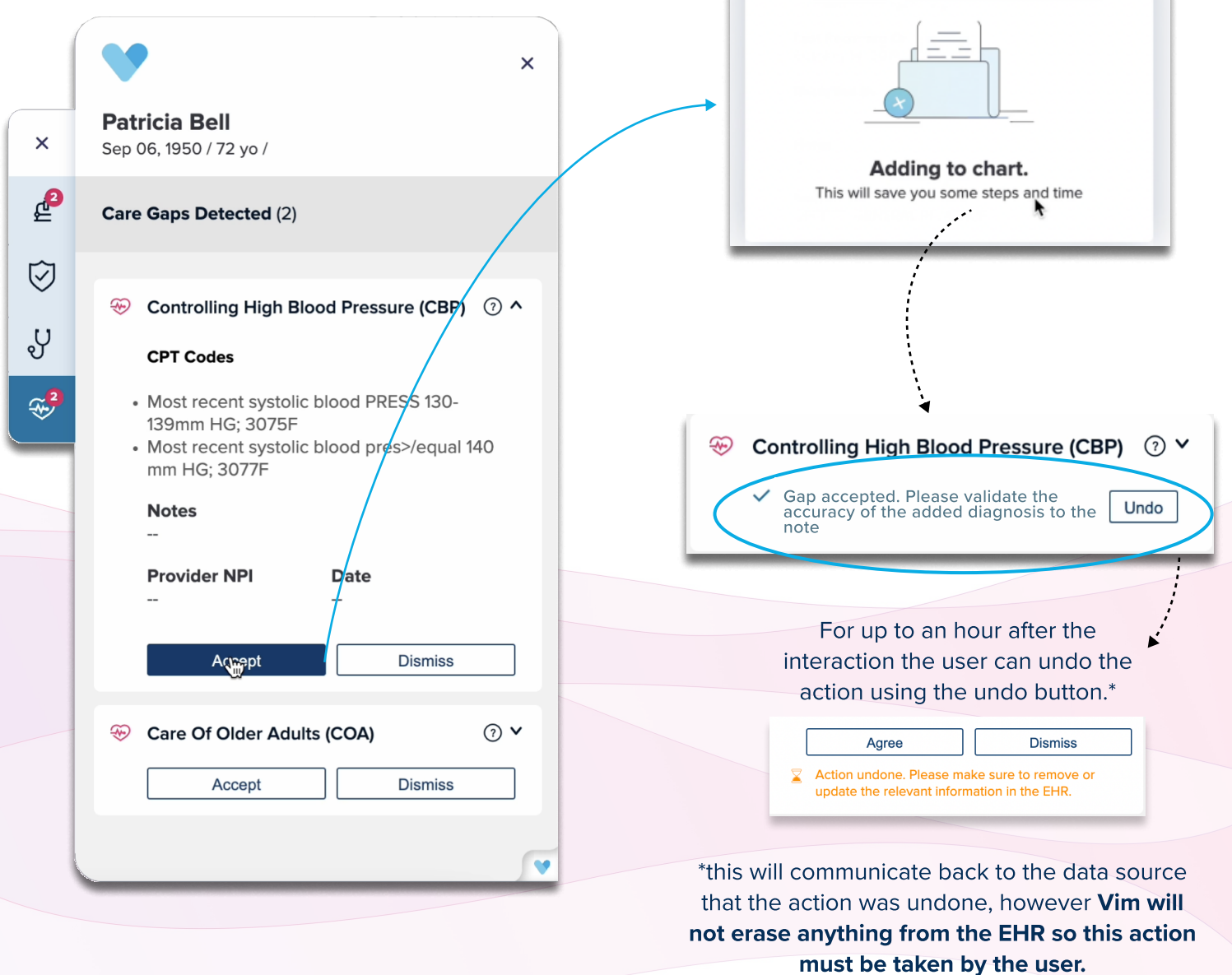

Add to chart

×

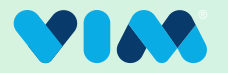

| 4a Choose CPT                                                                                                    | Codes                                                                                                    | Add to chart ×                                                                                                    |
|----------------------------------------------------------------------------------------------------|----------------------------------------------------------------------------------------------------|----------------------------------------------------------------------------------------------------|
| If "Accept" is chosen and<br>codes available for this p<br>gap, the user will be enter<br>workflow to choose corr                                                          | d there are CPT<br>particular care<br>ered into a                                                          | 3075F x<br>Search for CPT codes                                                                                                    |
| Codes. If in an open end<br>confirmed, the selected<br>codes will be written int<br>information section of the<br>available per EHR) and the<br>notified that this gap has | esponding CPT<br>counter, when<br>procedure<br>o the billing<br>ne EHR (where<br>he user will be<br>s been | Suggested CPT Codes         ✓       3075F - Most recent systolic blood PRESS 130-139mm HG         ☐       3077F - Most recent systolic blood pres>/equal 140 mm HG       |
| addressed.                                                                                                    | Add to chart X                                                                                             | 3074F - Most recent systolic blood<br>pressure <130 mm HG                                                                                                    |
| т                                                                                                    | Adding to chart.                                                                                           | <ul> <li>3078F - Most recent diastolic blood pressure &lt; 80 mm HG</li> <li>3079F - Most recent diastolic blood pressure 80-89 mm HG</li> <li>Cancel Confirm</li> </ul> |
| Clinical Notes                                                                                                    |                                                                                                    |                                                                                                    |
| Patricia Bell<br>Date of Birth: 09/06/15<br>Assessment<br>Vitals<br>Plans<br>Billing Information<br>Referrals<br>Orders                                                    | * CPT<br>CPT Description Not<br>3075F Most recent systolic blood pressure 130-139 m                        | Notes                                                                                                    |
| Gidera                                                                                                    |                                                                                                    | Close                                                                                                    |
|                                                                                                    |                                                                                                    |                                                                                                    |

Selected CPT codes and their descriptions are written into the EHR's patient record (only if not already there); typically under the Patient Encounter's Billing section, dependent on the EHR in use. After the user interacts with the gap as described in previous steps, it will not be shown to the specific NPI-level user for 30 days from the time of their interaction with the gap. If it is determined this gap should be presented again to the user, it will be shown again in the Vim Connect hub.

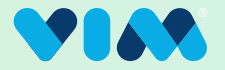

#### **5** Address/Dismiss Gaps

As shown in Step 4, during an EHR encounter, such as an appointment, clinicians can actively address each gap by selecting "Accept" or "Dismiss."

Either pre or post card expansion, if "Dismiss" is selected, the user is prompted to record the reason for the dismissal from a list of

pre-programmed options. Each option includes an optional text field for the user to provide additional context. Please note that the "Other/missing information" field requires additional text.

Upon confirmation, the user will be notified that this gap has been addressed.

|                       | ×                                                                                                    |                       | ×                                              |  |  |
|-----------------------|----------------------------------------------------------------------------------------------------|-----------------------|------------------------------------------------|--|--|
| ×                     | <b>Patricia Bell</b><br>Sep 06, 1950 / 72 yo /                                                                                                    | ×                     | <b>Patricia Bell</b><br>Sep 06, 1950 / 72 yo / |  |  |
| £                     | Care Gaps Detected (2)                                                                                                    | <b>2</b>              | Care Gaps Detected (2)                         |  |  |
| ي<br>گ                | <ul> <li>Controlling High Blood Pressure (CBP) ① </li> <li>Gap accepted. Please validate the accuracy of the added diagnosis to the Undo note</li> </ul> | С<br>С                | Dismiss Reason × Patient refused               |  |  |
| <b>*</b> <sup>2</sup> | <ul> <li>Care Of Older Adults (COA)</li> <li>Accept</li> <li>Dismiss</li> </ul>                                                                          | <b>*</b> <sup>2</sup> | Already performed<br>Cannot Evaluate           |  |  |
|                       |                                                                                                    |                       | Not applicable Other / missing information     |  |  |
|                       |                                                                                                    |                       | Required text goes here.<br>25/255 characters  |  |  |
|                       |                                                                                                    |                       | Will evaluate next visit                       |  |  |
|                       | V                                                                                                    |                       | Confirm                                        |  |  |
|                       |                                                                                                    |                       |                                                |  |  |
|                       | 🛞 Care Of Older A                                                                                                    | dults (COA)           | ⊙ ◄                                            |  |  |
|                       | × Gap dismissed (Requires more information) Undo                                                                                                    |                       |                                                |  |  |